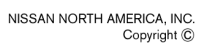

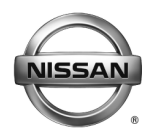

# SERVICE BULLETIN

Classification:

Reference:

Date:

AT17-004b

NTB17-041b

December 18, 2018

# ADDITIONAL SERVICE WHEN REPLACING CONTROL VALVE OR TRANSAXLE ASSEMBLY

This bulletin has been amended. See AMENDMENT HISTORY on the last page. Please discard previous versions of this bulletin.

| APPLIED TRANSMISSION: | 2013-2019 Versa Sedan (N17)<br>CVT |
|-----------------------|------------------------------------|
|                       | 2013-2019 Versa Sedan (N17)        |
|                       |                                    |
|                       | 2014-2019 Versa Note (E12)         |
| APPLIED VEHICLES:     | 2013-2019 Sentra (B17)             |

#### SERVICE INFORMATION

After CVT assembly or control valve replacement, additional service must be completed with CONSULT-III plus (C-III plus).

• If all additional services are not performed, the vehicle can experience drivability concerns which may result in a CVT issue.

### Additional Service when Replacing Control Valve or Transaxle Assembly

- The following procedures, starting on the next page, <u>must be</u> performed in this order.
- > Check off each procedure as they are performed in the order listed below.

| CHECK<br>OFF | PROCEDURE                                                 | PAGE |
|--------------|-----------------------------------------------------------|------|
|              | TCM REPROGRAMMING                                         | 2    |
|              | CONTROL VALVE REPLACEMENT (CONSULT-III plus Work Support) | 22   |
|              | ERASE LEARNING VALUE                                      | 27   |
|              | CONFORM CVTF DETERIORTN                                   | 29   |
|              | AUXILIARY GEARBOX CLUTCH POINT LEARNING                   | 32   |
|              | Erase DTCs                                                | 34   |

Nissan Bulletins are intended for use by qualified technicians, not 'do-it-yourselfers'. Qualified technicians are properly trained individuals who have the equipment, tools, safety instruction, and know-how to do a job properly and safely. NOTE: If you believe that a described condition may apply to a particular vehicle, DO NOT assume that it does. See your Nissan dealer to determine if this applies to your vehicle.

### SERVICE PROCEDURE

**IMPORTANT:** Repairs performed for this bulletin require CONSULT-III plus <u>Diagnostic</u> <u>result reporting function-Setting</u> be turned ON and <u>Diagnosis (All Systems)</u> be performed. If not done, it may result in a repair being non-warrantable.

### TCM REPROGRAMMING

**IMPORTANT**: Before starting, make sure:

- ASIST on the CONSULT PC has been synchronized (updated) to the current date.
- All C-III plus software updates (if any) have been installed.
- The CONSULT PC is connected to the internet (Wi-Fi, or cable).
- 1. Connect the plus Vehicle Interface (plus VI) to the vehicle.

**CAUTION:** Make sure the plus VI is securely connected. If the plus VI connection is loose during reprogramming, the process will be interrupted and the TCM may be damaged.

2. Connect the AC Adapter to the CONSULT PC.

**CAUTION:** Be sure to connect the AC Adapter. If the CONSULT PC battery voltage drops during reprogramming, the process will be interrupted and the TCM may be damaged.

3. Connect the GR8, set to "Power Supply" mode, to the vehicle battery.

**CAUTION:** Be sure the GR8 is connected securely to the battery. Make sure the battery voltage stays between <u>12.0V and 15.5V</u> during reprogramming. If the battery voltage goes out of this range during reprogramming, the TCM may be damaged.

4. Turn OFF all external Bluetooth<sup>®</sup> devices (e.g., cell phones, printers, etc.) within range of the CONSULT PC and the VI.

**CAUTION:** Make sure to turn OFF all external Bluetooth<sup>®</sup> devices. If Bluetooth<sup>®</sup> signal waves are within range of the CONSULT PC and the plus VI during reprogramming, reprogramming may be interrupted and the TCM may be damaged.

- 5. Turn the ignition ON with the engine OFF.
  - The engine must not start or run during the reprogramming procedure.
- 6. Turn OFF all vehicle electrical loads such as exterior lights, interior lights, HVAC, blower, rear defogger, audio, NAVI, seat heater, steering wheel heater, etc.

**IMPORTANT:** Make sure to turn OFF all vehicle electrical loads. Make sure the battery voltage stays between <u>12.0V and 15.5V</u> during reprogramming. If the battery voltage goes out of this range during reprogramming, the TCM may be damaged.

- 7. Turn ON the CONSULT PC.
- 8. Select CONSULT-III plus (open C-III plus).

- 9. Wait for the plus VI to be recognized.
  - Serial number will display when the plus VI is recognized.

|                          | Connec   | tion Status              |                                    | Diagnosis Menu                |
|--------------------------|----------|--------------------------|------------------------------------|-------------------------------|
|                          | -        | Serial No.               | Status                             | Diagnosis (One System)        |
| plus VI is<br>recognized | VI       | 2300727                  | Normal Mode/Wireless<br>connection | Diagnosis (All Systems)       |
|                          | м        |                          | No connection                      | Re/programming, Configuration |
|                          | 80       | Select VI/M              | le .                               | Immobilizer                   |
|                          | Applicat | tion Setting<br>Bub mode | ABC Language Setting               | Maintenance                   |
|                          | 69       | VDR                      |                                    |                               |

10. Select **Re/programming, Configuration**.

| onneo | ction Status | Status               | Diagnosis Menu                |
|-------|--------------|----------------------|-------------------------------|
| vi    | 2300727      | Normal Mode/Wireless | Diagnosis (One System)        |
| МІ    | •            | No connection        | Re/programming, Configuration |
| 8     | Select VI/MI |                      | Immobilizer                   |
|       | Sub mode     | ABC Language Setting | Maintenance                   |

Figure 2

- 11. Use arrows (if needed) to view and read all precautions.
- 12. Check the box confirming the precautions have been read.

#### 13. Select Next.

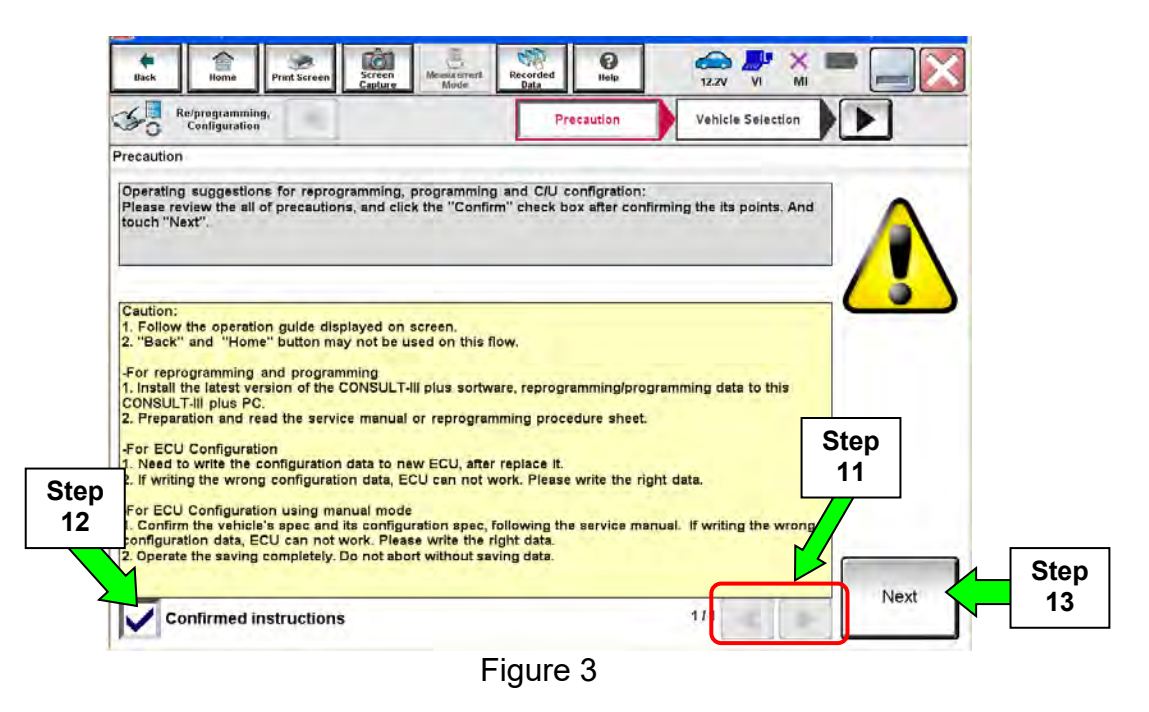

- 14. If the screen in Figure 4 displays, select Automatic Selection(VIN).
  - If the screen in Figure 4 does not display, skip to step 15.

| 50      | Re/programmin<br>Configuration | , <b>1</b>  | Precaution      | Vehicle Selection | Vehicle Confirmation |            |
|---------|--------------------------------|-------------|-----------------|-------------------|----------------------|------------|
|         | Automatic Se                   | ection(VIN) | Manual Select   | ion(Vehicle Name) |                      |            |
| Vehicle | Name :                         |             | - O-            |                   | Model Year :         | Sales Char |
| c       | MURANO<br>amp:P8201            | JUKE        | QUEST           |                   |                      | NIS        |
|         | 350Z                           | LEAF        | ROGUE           |                   |                      | INF        |
|         | 370Z                           | MAXIMA      | SENTRA          |                   |                      |            |
| 370     | Z Convertible                  | hindrice    | TITAL           |                   |                      |            |
| 112     | ALTIMA                         | Mu Exar     | nple            |                   |                      |            |
| AL      | TIMA Hybrid                    | NISSAN GT-R | VERSA Hatchback |                   |                      |            |
|         | ARMADA                         | NV          | VERSA Sedan     |                   |                      | -          |
| 1.2     | CUBE                           | PATHFINDER  | XTERRA          |                   |                      | CLI        |
|         | RONTIER                        | PATHFINDER  | X-TRAIL         |                   |                      | -          |

Figure 4

15. Make sure **VIN or Chassis #** matches the vehicle's VIN.

16. If the correct VIN is displayed, select **Confirm**.

|         | Back         Borne         Print Screen         Screen           Print Screen         Configuration         Vur)           Please confirm selected information and to touch "Change".         Vur) | Image: Second second second |         |
|---------|----------------------------------------------------------------------------------------------------|----------------------------------------------------------------------------------------------------|---------|
| Step 15 | VIN or Chassis #                                                                                                    |                                                                                                    |         |
|         | Vehicle Name :                                                                                                    | aro a                                                                                                    |         |
|         | Model Year                                                                                                    |                                                                                                    | -       |
|         |                                                                                                    | 1/1                                                                                                    |         |
|         |                                                                                                    |                                                                                                    | Change  |
|         |                                                                                                    | Step<br>16                                                                                                    | Confirm |
|         |                                                                                                    | Figure 5                                                                                                    | L       |

17. Select Confirm.

| Iter the VIN number, and bouch "Confirm".         Cording to this operation, in case of specified operation that requires to save ECU information into DNSULT, VIN number you input is saved as file name. Therefore, confirm VIN number correctly.         Image: Cordination of the Confirm".         Image: Cordination of the Confirm".         Image: Cordination of the Confirm".         Image: Cordination of the Confirm".         Image: Cordination of the Confirm".         Image: Cordination of the Confirm of the Confirm of the                                                                                                    | 4/ |   |   | tion | Select | System   |          | nput VIN        |             | noue       | Veincle C                   |                           | ogramming,<br>figuration | Re/     |
|----------------------------------------------------------------------------------------------------|----|---|---|------|--------|----------|----------|-----------------|-------------|------------|-----------------------------|---------------------------|--------------------------|---------|
| VIN (17 or 18 digits)                                                                                                    |    | 1 |   | i    | n into | formatio | e ECU ir | ires to sa      | that requ   | operation  | "Confirm".<br>e of specifie | and touch<br>ation, in ca | I number,<br>this open   | r the V |
| With digits)       Image: Constraint and the second second s |    |   |   |      | y.     | correct  | unupei   | onfirm VI       | herefore,   | e name. Il | s saved as                  | r you inpu                | IN numbe                 | SULT    |
|                                                                                                    |    |   |   |      |        | 100      | 1 and    | Und Und         | 1011 AU 200 | 1000CA 1A. | VSKIWWR9                    | NOTON DOLTO LANAN         | 91244<br>9 × 4           |         |
|                                                                                                    |    |   |   |      |        | /        | C        | Al and a second |             |            | 3<br> 100 100               | 14 S<br>• • • • • • • •   | 1000                     |         |
| Stan                                                                                                    |    |   |   |      |        |          |          |                 | 014         | CM21       | YAD                         | JH1                       | 18 digits)               | N (17 a |
| Stan                                                                                                    |    |   |   |      |        |          |          |                 |             |            |                             |                           |                          |         |
| Sten                                                                                                    |    |   |   |      |        |          |          |                 |             |            |                             |                           |                          |         |
| Otep                                                                                                    |    |   | / |      | tep    | S        |          |                 |             |            |                             |                           |                          |         |

Figure 6

# 18. Select **TRANSMISSION**.

| Re/programming,<br>Configuration           | TOE VIN System Selection                         | Operation Selection  |
|--------------------------------------------|--------------------------------------------------|----------------------|
| stem Selection                             |                                                  |                      |
| case ECU you want to operate is not listed | below, the vehicle or model year might be        | e selected wrong.    |
|                                            |                                                  |                      |
| ENGINE                                     | METER/M&A                                        | HVAC                 |
| ENGINE                                     | METER/MRA<br>Step<br>18                          | HVAC<br>TRANSMISSION |
| ENGINE<br>MULTI AV<br>ABS                  | METER/MAA<br>Step<br>18<br>CAN GATEWAY           | HVAC<br>TRANSMISSION |
| ENGINE<br>MULTI AV<br>ABS<br>IPDM E/R      | METERIMAA<br>Step<br>18<br>CAN GATEWAY<br>EV/HEV | HVAC                 |

Figure 7

# 19. Select Reprogramming.

|            | Image: State of the state of the state o |
|------------|----------------------------------------------------------------------------------------------------|
|            | Touch "Operation".<br>In case over write current ECU, touch "Reprogramming".<br>In case replacement of ECU, select an operation in REPLACE ECU category.           REPROGRAMMING                                                                                                    |
| Step<br>19 | Reprogramming Replacement OF ECU                                                                                                    |
|            | Programming (Blank ECU) Before ECU Replacement After ECU Replacement Touch "Before ECU Replacement", Operation log with part number is saved to CONSULT.                                                                                                    |
|            | VEHICLE CONFIGURATION           Before ECU<br>Replacement         After ECU Replacement         Touch "Before ECU Replacement",<br>Operation log with configuration data is<br>saved to CONSULT.                                                                                                    |

Figure 8

20. Follow the on-screen instructions; maintain the following conditions:

- a. Ignition ON, with the engine OFF.
- b. Press the Brake.
- c. Press accelerator between  $\frac{1}{4}$  and  $\frac{1}{2}$ .
- d. Put shift selector in **R**.
- 21. Select Start.

| Back Relycogramming,<br>Configuration                                                                                                    | een Maskumment Recorded Data Recorded Data Page Annual State Control Data Page Annual State Control Control Co |                  |
|----------------------------------------------------------------------------------------------------|----------------------------------------------------------------------------------------------------|------------------|
| Erase calibration data                                                                                                    |                                                                                                    |                  |
| Erase calibration data. Maintain the folk<br>-Turn the ignition switch On.<br>-The combustion engine is at a stands<br>-Press brake pedal.<br>-Press accelerator pedal between half<br>-Shift selector lever to the R position. | owing conditions and touch "Start".<br>bill.<br>(1/2) and quarter (1/4).                                                                                                    | Start Step<br>21 |
| Current status                                                                                                    | Waiting for your operatio                                                                                                    | n                |
|                                                                                                    |                                                                                                    |                  |
|                                                                                                    |                                                                                                    |                  |
|                                                                                                    |                                                                                                    |                  |
|                                                                                                    |                                                                                                    |                  |
|                                                                                                    |                                                                                                    |                  |
|                                                                                                    |                                                                                                    |                  |

Figure 9

22. When <u>COMPLETED</u> is displayed, select **Next**.

| Back                                                                  | Home Print S                                                                                                    | 43.20                                                                         | Monsurement                         | Recorded<br>Data | P ERT      |                  |         | ates  |
|-----------------------------------------------------------------------|----------------------------------------------------------------------------------------------------|-------------------------------------------------------------------------------|-------------------------------------|------------------|------------|------------------|---------|-------|
| 50                                                                    | Re/programming,<br>Configuration                                                                                                   | Operat                                                                        | tion Selection                      | Erase o<br>d     | alibration | Save calibration | on data | 7/9   |
| Erase calib                                                           | bration data                                                                                                    |                                                                               |                                     | -                |            |                  |         |       |
| Erase ca<br>-Turn th<br>-The cor<br>-Press b<br>-Press a<br>-Shift se | libration data. Main<br>e ignition switch Or<br>mbustion engine is<br>rake pedal.<br>iccelerator pedal be<br>lector lever to the R | tain the following<br>n.<br>at a standstill.<br>tween half (1/2)<br>position. | g conditions an<br>and quarter (1/4 | d touch "St      | art".      |                  |         | Retry |
| Current s                                                             | status                                                                                                    |                                                                               |                                     |                  |            | COM              |         |       |
|                                                                       |                                                                                                    |                                                                               |                                     |                  |            | Step<br>22       |         | Next  |

Figure 10

23. Operate the ignition per the on screen instructions.

| V0F.U.SP43.20                                                                                                    |                                                                |                        | Sta                              | tes. |
|----------------------------------------------------------------------------------------------------|----------------------------------------------------------------|------------------------|----------------------------------|------|
| Dack Itome Print Screen                                                                                                    | Screen Made Recon                                              | ded Help ERT           | 13.0V VI MI                      |      |
| Configuration                                                                                                    | Operation Selection                                            | Erase calibration data | Save calibration data<br>erasing | 7/9  |
| Erase calibration data                                                                                                    |                                                                |                        |                                  |      |
| Operate according to the following<br>1. Ignition Switch : OFF (Hold it mor<br>2. Ignition Switch : OK (Hold it mor<br>3. Ignition Switch : ON<br>4. Ignition Switch : ON | procedures.<br>e than 10sec)<br>e than 10sec)<br>e than 10sec) | on status              | ]                                |      |
| Current status of ignition switch                                                                                                    | ON                                                             | ]                      |                                  |      |
| Time (sec)                                                                                                    | 9 _                                                            | Tim                    | er                               |      |
| IGN SW ON                                                                                                    | 10 sec                                                         | Pro                    | ogress disp                      | lay  |
| IGN SW OFF                                                                                                    | 10 sec                                                         |                        |                                  |      |
|                                                                                                    |                                                                |                        |                                  |      |
|                                                                                                    | Figu                                                           | re 11                  |                                  |      |

24. When  $\underline{OK}$  is displayed, select **Next**.

|             | Vort in bran V                  | er.CSP43.20  |                   |                     |                  |                         |     |            |           | 1         | States | -            |
|-------------|---------------------------------|--------------|-------------------|---------------------|------------------|-------------------------|-----|------------|-----------|-----------|--------|--------------|
| din<br>Daca | iname                           | Print Screen | Screen<br>Capture | Measurement         | Recorded<br>Data | ()<br>Help              | ERT | 13.0V      | Yil<br>Vi | × I<br>MI |        | $\mathbf{X}$ |
| 50          | Re/programming<br>Configuration |              | Erase             | callbration<br>data | Save ca          | libration d.<br>trasing | ata | Write cali | bration   | data      |        | 8/9          |
| lave call   | bration data er                 | asing        |                   |                     | _                |                         |     |            | _         |           |        |              |
| Touch       | unt or calibrati                | on data era  | sing saved        | 1 successfully      | <i>.</i>         |                         |     |            |           |           |        |              |
|             | Result                          |              |                   | ок                  |                  |                         |     |            |           |           |        |              |
|             |                                 |              |                   |                     |                  |                         |     | Ste<br>24  | əp<br>4   |           | Ne     | xt           |
|             |                                 |              |                   | Fi                  | gure             | 12                      |     |            |           |           |        |              |

25. Move the shift selector to P, then select Next.

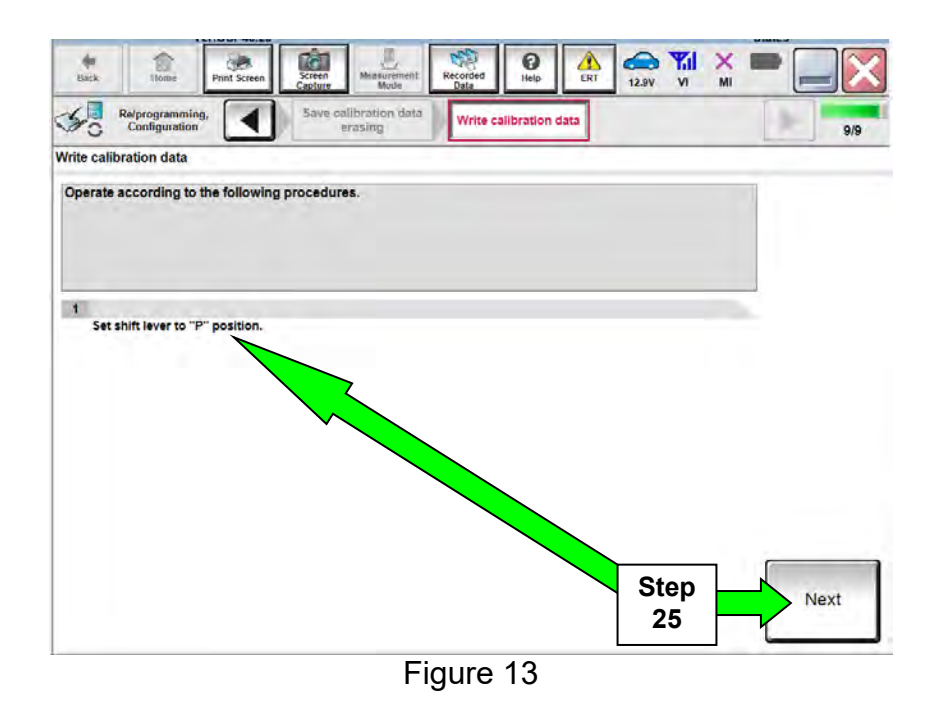

26. Operate the shift selector per the on-screen instructions.

- a. Move the shift selector: P > R > N > D > P.
- b. Confirm the center display meter indicates the correct selector position.
- 27. Select Next.

|                            | conci in losse                                                        | Ver.CSP43.2                                                         | 0                                                         |                                                                       | 1.00000                                                |                                                  |                     |                        |           |         | States |     |
|----------------------------|-----------------------------------------------------------------------|---------------------------------------------------------------------|-----------------------------------------------------------|-----------------------------------------------------------------------|--------------------------------------------------------|--------------------------------------------------|---------------------|------------------------|-----------|---------|--------|-----|
| dit<br>Back                | Home                                                                  | Phot Screen                                                         | Screen                                                    | Mid surément<br>Mode                                                  | Recorded<br>Data                                       | 0<br>Help                                        | LRT                 | 13.0V                  | Yil<br>vi | ×       | •      |     |
| 50                         | Re/programm<br>Configuration                                          | ning,<br>on                                                         | Save                                                      | erasing                                                               | Write c                                                | alibration da                                    | ita                 |                        |           |         | 1      | 9/9 |
| Vrite ca                   | libration data                                                        |                                                                     | -                                                         |                                                                       |                                                        |                                                  | _                   |                        |           |         |        |     |
| 1<br>Tr<br>po<br>in<br>all | avel the shift l<br>sition. After c<br>case the shift<br>of reprogram | ever P -> R -><br>onfirmation of<br>indicator in m<br>ming operatio | N -> D -> F<br>findicator, i<br>neter panel<br>n once. An | , confirm the sh<br>touch "Next".<br>does NOT show<br>d perform nece: | hift indicator ir<br>vs correct shif<br>ssary diagnosi | n meter pane<br>t position, to<br>is and repair. | I shows<br>ouch "Ne | correct :<br>ext", and | shift     | ate the |        |     |
|                            |                                                                       | Step<br>26                                                          | )                                                         |                                                                       |                                                        |                                                  |                     |                        |           |         |        |     |
|                            |                                                                       |                                                                     |                                                           |                                                                       |                                                        |                                                  |                     | S                      | ten       | 1       |        |     |

Figure 14

#### 28. Select Save.

| Ver.CSP43.20                                                                                                | Stat                                                                                                    | 85    |
|----------------------------------------------------------------------------------------------------|----------------------------------------------------------------------------------------------------|-------|
| Back Hume Print Screen                                                                                      | Screen Alexandreen Mode Recorded Data                                                                                                    |       |
| Re/programming,<br>Configuration                                                                            | Write calibration data Save ECU Data                                                                                                    | 10/10 |
| Save ECU Data                                                                                               |                                                                                                    |       |
| Touch "Save" to save operation<br>Operation log helps to restart nex<br>after operation has completely fini | log and the current part number as listed below to CONSULT.<br>t operation by selecting suitable operation log. Operation log is erased<br>ished. |       |
| File Label                                                                                                  | ■ 3₩1/₩7/₩7@/2₩6@ ■                                                                                                    |       |
| Operation                                                                                                   | REPROGRAMMING                                                                                                    |       |
| System                                                                                                    | TRANSMISSION                                                                                                    |       |
| Part Number                                                                                                 | <b>B</b> 1 <b>6</b> 6 <b>4</b> 4 <b>54</b>                                                                                                    |       |
| Vehicle                                                                                                    | B17SENTRA                                                                                                    |       |
| VIN                                                                                                    | ■3/■A/■7/■7/■2/■66                                                                                                    |       |
| Date                                                                                                    | ■ ■/1■20₩/ ₩1927■/ Step<br>28                                                                                                    | Save  |
|                                                                                                    |                                                                                                    |       |

Figure 15

- 29. Use arrows (if needed) to view and read all precautions.
- 30. Check the box confirming the precautions have been read.
- 31. Select Next.

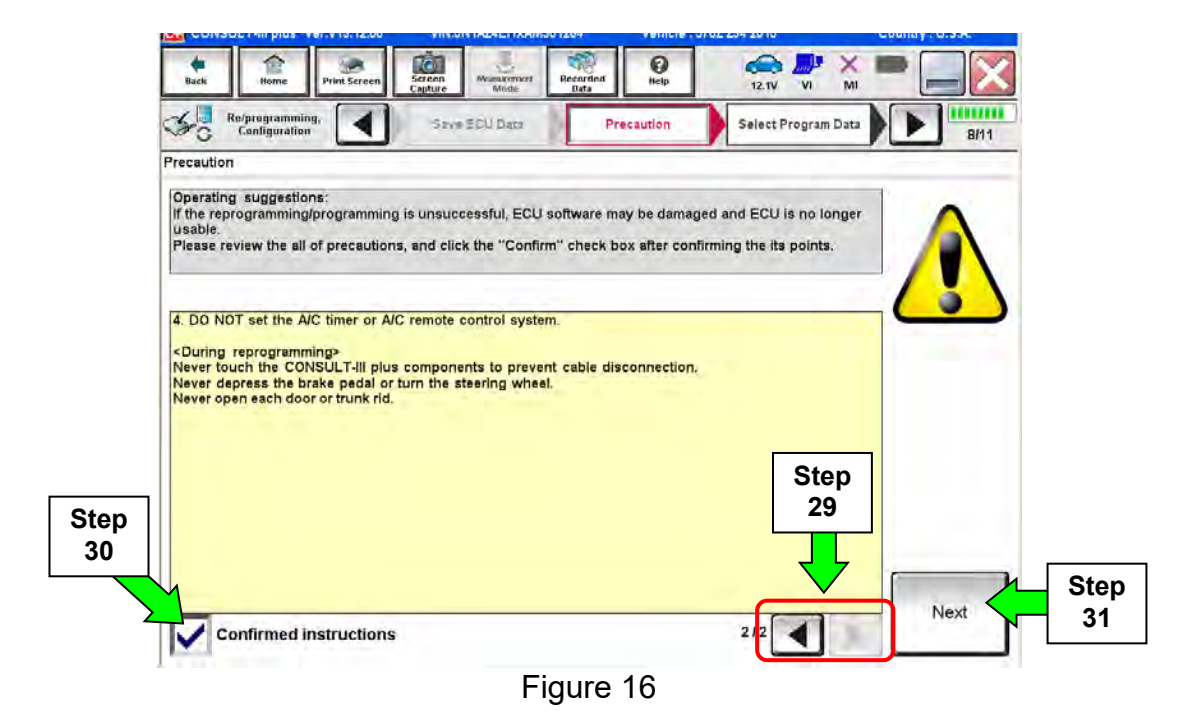

**IMPORTANT**: For step 32 to be accurate:

- ASIST on the CONSULT PC must be synchronized (updated) to the current date.
- All C-III plus software updates (if any) must be installed.

# **32.** Confirm reprogramming is required for this vehicle:

- Read / compare the **Current Part Number** and **Part Number After Reprogramming** (see Figure 17).
- They should be different.

33. Comparison results:

- If they are **<u>different</u>**, continue with the reprogramming procedure.
- If they <u>are the same</u>, reprogramming is <u>not needed</u>. Skip to CONTROL VALVE REPLACEMENT on page 22.

34. Select Next.

| Home Print Screen Copyr                                                                                                    | Meiserstmith<br>Mode<br>Bala                                                                                                    |                   |
|----------------------------------------------------------------------------------------------------|----------------------------------------------------------------------------------------------------|-------------------|
| Configuration                                                                                                    | Precaution Select Program Data Confirm Ve<br>Condition                                                                                                    | 277 12/14         |
| elect Program Data                                                                                                    |                                                                                                    |                   |
| Confirm the detail listed below, and touc<br>-In case the screen to select reprog/progr<br>vehicle.<br>-In case the part number after reprogramming<br>selection, VIN and reprog/programming data<br>-In case the part number after reprogramming data<br>-In case the part number after reprogramming data<br>-In case the part numbe | h "Next" if OK.<br>amming data is NOT displayed, only one data is available<br>ning is wrong, touch "Re-select", and confirm the vehicle<br>ta in CONSULT. | for this          |
| Part Number After Repro/programming                                                                                                    |                                                                                                    | Step 32           |
| Current Part Number                                                                                                    |                                                                                                    | These numbers     |
| Vehicle                                                                                                    | SENTRADIT                                                                                                    | should be         |
| VIN                                                                                                    |                                                                                                    | <u>different</u>  |
| System                                                                                                    | TRANSMISSION                                                                                                    |                   |
| Other Information                                                                                                    | B17_16MY_MR18DE_USA_SERVICE_TOSOK_CV_CAL<br>NID:00F8                                                                                                    | IBRATIO Re-select |
| Expected time to finish re/programming                                                                                                    | 10min Ste                                                                                                    | p Nevt            |
|                                                                                                    | 34                                                                                                    | 1 INCAL           |

Figure 17

- 35. Make sure **OK** is highlighted **green** (battery voltage must be between **12.0 and 15.5 Volts**).
- 36. Select Next.

**IMPORTANT:** Battery voltage must stay between **12.0 and 15.5 Volts** during reprogramming or TCM reprogramming may be interrupted and TCM may be damaged.

| Back                            | fieme                                                    | Prim Screen                                    | Screen<br>Gapture                             | Mossilement                      | Recorded<br>Data                                 | <b>O</b><br>tteip      | 12.8V | v X          | -               |              |
|---------------------------------|----------------------------------------------------------|------------------------------------------------|-----------------------------------------------|----------------------------------|--------------------------------------------------|------------------------|-------|--------------|-----------------|--------------|
| So                              | Re/programming<br>Configuration                          |                                                | Selent Pr                                     | ouram Date                       | Confi                                            | rm Vehicle<br>Indition |       | Data         |                 | 10/11        |
| Confirm V                       | /ehicle Conditi                                          | on                                             |                                               | _                                | -                                                |                        |       |              |                 | -            |
| Operate                         | according to t                                           | ne following                                   | procedures                                    | f                                |                                                  |                        |       | Moni<br>volt | tor ba<br>age h | ttery<br>ere |
| 1<br>Dam                        | ove the termin                                           | I cans of has                                  | tery and con                                  | nact harron                      | charger to ha                                    | Mani                   |       |              |                 |              |
|                                 |                                                          |                                                |                                               |                                  |                                                  |                        |       |              |                 |              |
| 2<br>Adju<br>13.51              | ist the battery of<br>V. The vehicle b                   | arger outpu<br>attery voltag                   | t so that the v<br>e is shown o               | vehicle batter<br>n the top-righ | ry voltage is I<br>nt of this scre               | between 12.0V ;<br>en  | and   | 1            | Si I            |              |
| 2<br>Adju<br>13.51<br>3<br>Cent | ust the battery of<br>V. The vehicle b<br>firm the RESUL | narger outpu<br>attery voltag<br>T is OK, touc | t so that the<br>e is shown of<br>the "Next". | vehicle batter<br>n the top-righ | ry voltage is i<br>at of this scre<br>Step<br>35 | between 12.0V :<br>en  | and   | ep -         | я<br>•          | Jext         |

Figure 18

#### 37. Select Start.

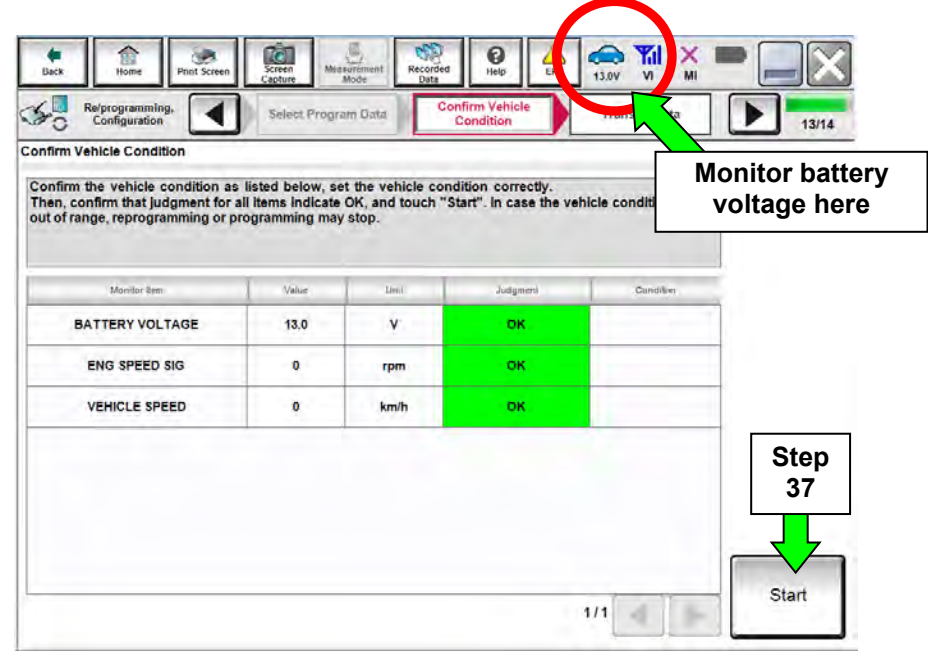

Figure 19

- If a screen displays asking for "Please select your user group"; select USA/CANADA Dealers.
- Before reprogramming will start, you will be required to enter your User Name and Password.
  - > The CONSULT PC must be connected to the Internet (Wi-Fi or cable).
  - If you do not know your User Name and Password, contact your Service Manager.

| Ver.CSP44.21            | TH. 114/1.0/1 110242100                                           | Venicle . AL III        | A SEMAIL 249 2011 | States       |
|-------------------------|-------------------------------------------------------------------|-------------------------|-------------------|--------------|
| Back Banne Print Screen | Screen<br>Capture Mode Recorder<br>Data                           | d Help A                | 12.6V VI MI       |              |
| Configuration           | Confirm Vehicle<br>Condition                                      | er Authentication       | Transfer Data     | 11/12        |
| User Authentication     |                                                                   |                         |                   |              |
| ATUA SERVICE C          |                                                                   |                         |                   |              |
| Daimler WS              |                                                                   |                         |                   |              |
|                         | Please enter your UsenD below.<br>Username:<br>Password<br>Submit |                         |                   |              |
| Résiani Login           |                                                                   |                         |                   | Recommendary |
|                         |                                                                   |                         |                   |              |
| 1.                      | Comprised State Secure Autor D                                    | tana Alingang terremest |                   | 2.7          |

Figure 20

38. Wait for both progress bars to complete.

| Cons         | or in plus                     | Ver.CSP43.20                                     | 910.4                                   |                                          |                          | Ventucie     | . JLIT             | AND IT A             | 010               | -      | States  |              |           |
|--------------|--------------------------------|--------------------------------------------------|-----------------------------------------|------------------------------------------|--------------------------|--------------|--------------------|----------------------|-------------------|--------|---------|--------------|-----------|
| data<br>Data | Home                           | Print Screen                                     | Screen<br>Capture                       | Messurement<br>Mode                      | Recorded<br>Data         | ()<br>Help   |                    | 12.9V                | Yil<br>vi         | ×      | -       | -            | $ \times$ |
| 50           | Re/programmin<br>Configuration | <sup>19.</sup>                                   | Cont                                    | irm Vehicle<br>ondition                  | Tra                      | nsfer Data   |                    |                      |                   |        |         |              | 14/14     |
| Transfer D   | Data                           |                                                  |                                         |                                          |                          |              |                    |                      |                   |        |         |              |           |
| est          | inated Time                    | orgother VI. 1<br>(JMI selection<br>ogramming" o | " to select<br>on Home so<br>10 none so | want to use<br>cother VI. In o<br>creen. | CONSULT-i<br>case you wa | ill plus wit | h other<br>to this | VI, touch<br>screen, | n "Horr<br>select | this V | back to | Home<br>buch |           |
| CO           | Transfer<br>NSULT to VI        |                                                  |                                         |                                          | _                        |              |                    |                      |                   |        |         |              | 100%      |
| 1            | Transfer<br>VI to ECU          | 1                                                |                                         |                                          |                          |              |                    |                      |                   |        |         |              | 20%       |
|              | Step<br>38                     |                                                  |                                         | 4                                        |                          |              | 6                  |                      | 16                | 0      |         |              |           |

Figure 21

39. When the screen in Figure 22 displays, the reprogramming is complete.

**NOTE:** If the screen in Figure 22 does <u>not</u> display (which indicates reprogramming did <u>not</u> complete), refer to the information on the next page.

- 40. Disconnect the battery charger (GR8) from the vehicle.
- 41. Select Next.

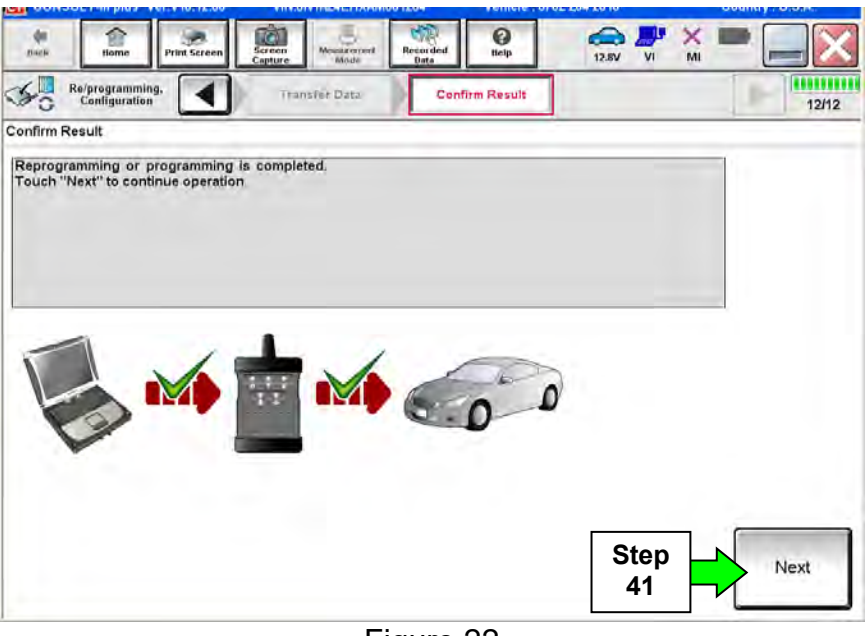

Figure 22

**NOTE:** Additional steps/operations are required before C-III plus will provide the final reprogramming confirmation report. Continue with the reprogramming procedure on page 16.

# If reprogramming does not complete and the "!?" symbol displays as shown in Figure 23:

- Check battery voltage (12.0 15.5V).
- Ignition ON, engine OFF.
- External Bluetooth<sup>®</sup> devices are OFF.
- All electrical loads are OFF.
- Select <u>Retry</u> and follow the on screen instructions.

**NOTE**: Retry may not go through on first attempt and can be selected more than once.

| Hame Prus Screen                                                                                  | Servern Capture                             | Tuscarded<br>Deta                   |               | 🔀   |  |  |
|---------------------------------------------------------------------------------------------------|---------------------------------------------|-------------------------------------|---------------|-----|--|--|
| Configuration                                                                                     | (11 10/011 Riter)                           | Confirm Result                      |               | 9/9 |  |  |
| Confirm Result                                                                                    |                                             |                                     |               |     |  |  |
| Reprogramming or programming is r<br>operation on this ECU.<br>Touch "Reby" to retry reprogrammin | tot completed properly<br>g or programming. | , but you can retry repro           | g/programming | R   |  |  |
| Part number after<br>Reproglprogramming                                                           |                                             | 28380                               |               |     |  |  |
| Current Part Number                                                                               |                                             | 28380+                              |               |     |  |  |
| Vehicle                                                                                           |                                             | ZEOLEAF                             |               |     |  |  |
| VIN                                                                                               |                                             | JN1AZ0CPxBTxxx                      | xxx           |     |  |  |
| System                                                                                            |                                             | TREEMATION                          |               |     |  |  |
| Date                                                                                              |                                             | 1/26/20 xx 4:34:55 PM               |               |     |  |  |
| Other Information                                                                                 |                                             | 626-5627<br>RNDS_CAN_ALL_SC003-5=NR |               |     |  |  |
| Error Code                                                                                        |                                             |                                     |               |     |  |  |
| 1                                                                                                 |                                             |                                     |               |     |  |  |

Figure 23

# If reprogramming does <u>not</u> complete and the "X" symbol displays as shown in Figure 24:

- Do not disconnect the plus VI or shut down C-III plus if reprogramming does not complete.
- Check battery voltage (12.0 15.5V).
- CONSULT A/C adapter is plugged in.
- Ignition ON, engine OFF.
- Transmission in Park.
- All C-III plus / plus VI cables are securely connected.
- All C-III plus updates are installed.
- Select <u>Home</u>, and then restart the reprogram procedure from the beginning.

| Hanta Prin Scrie                                      | Screen Muser               | Recorded Help                                                             | 12.3V VI MI |  |  |  |
|-------------------------------------------------------|----------------------------|---------------------------------------------------------------------------|-------------|--|--|--|
| S Reiprogramming.                                     | Thermiter Date             | Confirm Result                                                            | 2/2         |  |  |  |
| Confirm Result                                        |                            |                                                                           |             |  |  |  |
| reuse anymore.<br>Touch "Home" to back to Hom         | e Screen, replace ECU with | i Service Manual.                                                         | <u> </u>    |  |  |  |
| Part number after<br>Reprogiprogramming               |                            | 28380                                                                     |             |  |  |  |
| Current Part Number                                   |                            | 28380.                                                                    |             |  |  |  |
|                                                       |                            |                                                                           |             |  |  |  |
| Vehicle                                               |                            | ZEOLEAF                                                                   |             |  |  |  |
| Vehicle<br>VIN                                        |                            | ZEOLEAF                                                                   | CXXX        |  |  |  |
| Vehicle<br>VIN<br>System                              |                            | ZEOLEAF<br>JN1AZOCPxBTxx:                                                 |             |  |  |  |
| Vehicle<br>VIN<br>System<br>Date                      |                            | 2EOLEAF<br>JN1AZ0CPxBTxx<br><b>x5XX4002E</b><br>1/26/20xx 4:29:18         | cccx<br>noc |  |  |  |
| Vehicle<br>VIN<br>System<br>Date<br>Other Information |                            | ZEOLEAF<br>JN1AZOCPxBTxxx<br>XEUMONAEL<br>1/26/20xx 4:29:18<br>6.26~>6.27 | cccc        |  |  |  |

Figure 24

42. Confirm the Transmission Fluid temperature judgment is **OK**, then select **Next**.

• If the judgment is NG, drive the vehicle to warm the transmission until the judgment changes to OK.

|               |                          |                     | States     |
|---------------|--------------------------|---------------------|------------|
| Recorded Data |                          | 12.4V VI MI         | -          |
| Ci            | heck Fluid<br>emperature | Erase TCM EEPROM    | 16/1       |
|               |                          |                     |            |
| and touch "St | lart". In case the v     | ehicle condition is |            |
| ,Unit         | Judgment                 | Condition           |            |
| °C            | ок                       |                     |            |
|               |                          | Step                | Next       |
|               |                          |                     | Step<br>42 |

Figure 25

- 43. Follow the on-screen instructions; maintain the following conditions:
  - a. Parking brake set.
  - b. Ignition ON, with the engine OFF.
  - c. Press the Brake.
  - d. Press accelerator between  $\frac{1}{4}$  and  $\frac{1}{2}$ .
  - e. Put shift selector in R.
- 44. Select Erase DTC.
- 12.9V VI 5 0 Ô 50 Re/programm Configurati 4 Check Fluid Temperature Erase TCM EEPRON Confirmation TCM EEPROM 17/19 Erase TCM EEPROM Operate according to the following procedures 1 Stop Engine. Turn F ON er to "R" 2 tween half (1/2) and quarter (1/4). tion. Press brake pedal, and press "Erase DTC". Step Erase DTC 44

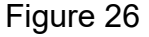

- 45. Follow the on-screen instructions: maintain the following conditions:
  - a. Parking brake set.
  - b. Ignition ON, with the engine OFF.
  - c. Fully depress the accelerator.
  - d. Put shift selector in R.

46. Select Start.

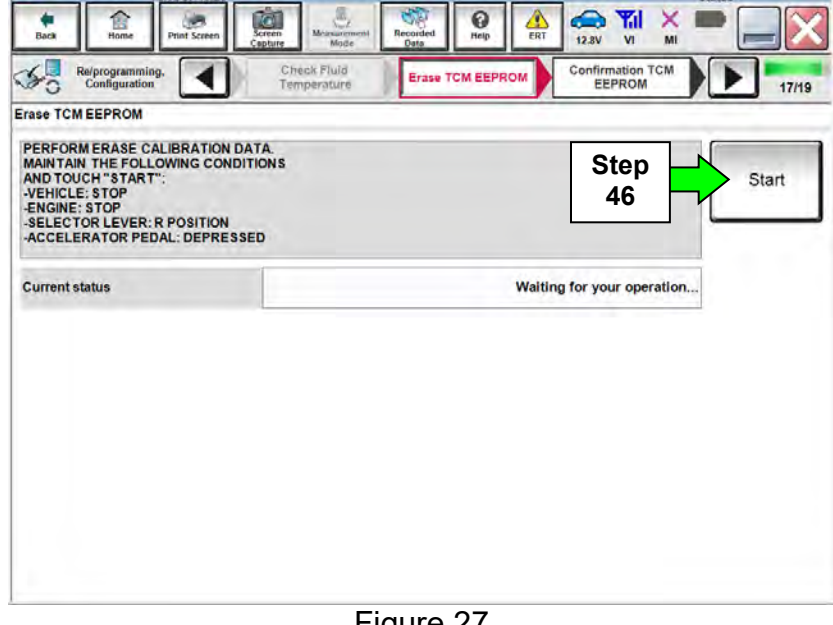

Figure 27

47. When <u>COMPLETED</u> is displayed, select **Next**.

|                  | Ver.CSP43.20 |                            |                |                           | States   |
|------------------|--------------|----------------------------|----------------|---------------------------|----------|
| Back Home        | Print Screen | Screen<br>Capture          | Recorded Data  | A 12.9V VI                | × 🖿 📃 🔀  |
| Configuration    | ng,          | Check Fluid<br>Temperature | Erase TCM EEPR | Confirmation TO<br>EEPROM | CM 17/19 |
| Erase TCM EEPROM |              |                            |                |                           |          |
|                  |              |                            |                |                           | Retry    |
| Current status   |              |                            |                | COMPL                     | ETED     |
|                  |              |                            |                | Step<br>47                | Next     |
|                  |              | F                          | igure 28       |                           |          |

48. Operate the ignition per the on-screen instructions.

| Ver.USP43.20                                                                                                    |                                                                   |                          | and the second second       | States    |
|----------------------------------------------------------------------------------------------------|-------------------------------------------------------------------|--------------------------|-----------------------------|-----------|
| Back Isome Print Screen                                                                                                    | Screen Muse Recorde Data                                          | d Help ERT               | (13.0V VI                   | X 🖿 📃 🔀   |
| Re/programming,<br>Configuration                                                                                                    | Operation Selection                                               | rase calibration<br>data | Save calibration<br>erasing | data      |
| rase calibration data                                                                                                    |                                                                   |                          |                             |           |
| Operate according to the following<br>1. Ignition Switch : OFF (Hold It mu<br>2. Ignition Switch : ON (Hold It mu<br>3. Ignition Switch : OFF (Hold It mu<br>4. Ignition Switch : ON | procedures.<br>re than 10sec)<br>re than 10sec)<br>re than 10sec) | on status                |                             |           |
| Current status of ignition switch                                                                                                    | ON                                                                |                          |                             |           |
| Time (sec)                                                                                                    | 9                                                                 | Time                     | r                           |           |
| IGN SW ON                                                                                                    | 10 sec                                                            | Ρ                        | rogress                     | s display |
| IGN SW OFF                                                                                                    | 10 sec                                                            |                          |                             |           |
|                                                                                                    |                                                                   | 2.2                      |                             |           |
|                                                                                                    | Figur                                                             | e 29                     |                             |           |

49. When <u>OK</u> is displayed, select **Next**.

| Ver.CSP43.20                                                                                                  |                                                                   | Tenide / OLITIN | 511 2010                               | States |
|----------------------------------------------------------------------------------------------------|-------------------------------------------------------------------|-----------------|----------------------------------------|--------|
| Back Home Print Screen                                                                                        | Screen<br>Capture Massurament<br>Massurament                      | Help            |                                        |        |
| Re/programming, Configuration                                                                                 | Erase TCM EEPROM                                                  | EPROM           | onfirm Shift Lever<br>Position Display | 18/19  |
| Confirmation TCM EEPROM                                                                                       |                                                                   |                 |                                        |        |
| Common the result whether EEP<br>OK : Touch "Next" to go to the<br>NG : Touch "Retry" to repeat the<br>Result | ROW has successfully been erased<br>next operation.<br>operation. | •               |                                        |        |
|                                                                                                    |                                                                   |                 |                                        | Retry  |
|                                                                                                    |                                                                   |                 | Step<br>49                             | Next   |
|                                                                                                    | Figure                                                            | 30              |                                        |        |

50. Operate the shift selector per the on-screen instructions.

- a. Move the shift selector to **P**, then move **P** > **R** > **N** > **D** > **P**.
- b. Confirm the center display meter indicates the correct selector position.
- 51. Select Next.

| Back Ilome Print Screen            | Screen<br>Capture Monsurement<br>Mode | Recorded Help                      | ERT 12.8V            |              |       |
|------------------------------------|---------------------------------------|------------------------------------|----------------------|--------------|-------|
| Configuration                      | EEPROM                                | Confirm Shift Li<br>Position Displ | ay                   |              | 19/19 |
| onfirm Shift Lever Position Displa | ıy                                    |                                    |                      |              |       |
| Operate according to the followin  | g procedures.                         |                                    |                      |              |       |
|                                    |                                       |                                    |                      |              |       |
|                                    |                                       |                                    |                      |              |       |
|                                    |                                       |                                    |                      |              |       |
| Set shift lever to "P" position.   |                                       |                                    |                      |              |       |
|                                    |                                       |                                    |                      |              |       |
|                                    |                                       |                                    |                      |              |       |
|                                    |                                       |                                    |                      |              |       |
|                                    |                                       |                                    |                      |              |       |
| Travel the shift lever P -> R -> N | I -> D -> P, confirm the shift        | t indicator in meter pa            | anel shows correct s | hift         |       |
| In case the shift indicator in me  | ter panel does NOT shows              | correct shift position             | , touch "Next", and  | complete the |       |
| all of reprogramming operation     | once. And perform necess              | ary diagnosis and rep              | ar.                  |              |       |
|                                    |                                       |                                    |                      |              |       |
| $\bigwedge$                        |                                       |                                    |                      |              |       |
|                                    | 7                                     |                                    | s                    | ten          |       |
| Step                               | ٦                                     |                                    | S                    | tep          | Next  |

Figure 31

- 52. Erase all DTCs as follows:
  - a. Turn the ignition OFF.
  - b. Turn the ignition ON.
  - c. Wait for DTC erase to complete.

## 53. Select Next.

| Ver.0 5P43.20                           |                                         |                     |                   |                            | States |
|-----------------------------------------|-----------------------------------------|---------------------|-------------------|----------------------------|--------|
| Back Fine Print Screen                  | creen<br>apture                         | Recorded Data       | ERT 12.9V         | VI MI                      | -      |
| Re/programming,<br>Configuration        | Confirm Shift Lever<br>Position Display | Erase All DTC:      | s Prin<br>Operati | it Result /<br>on Complete | 20/2   |
| rase All DTCs                           |                                         |                     |                   |                            |        |
| according to the instruction below, era | se All DTCs.                            |                     |                   |                            |        |
|                                         |                                         |                     |                   |                            |        |
|                                         |                                         |                     |                   |                            |        |
| 1                                       |                                         |                     |                   |                            |        |
| Turn ignition switch to the ON position | on, then All DTCs are aut               | comatically erased. |                   | JOCK .                     | N LOCK |
| Turn ignitie                            |                                         |                     |                   | (n)                        |        |
|                                         | $rac{1}{2}$                             |                     |                   | TRATE                      | TRATO  |
|                                         |                                         |                     |                   | OFF                        | ON     |
| Current status of ignition              | ON                                      |                     |                   |                            |        |
| switch                                  |                                         |                     |                   |                            |        |
| If the current status of ignition sw    | vitch displayed on the                  | screen differs fro  | m the status of   |                            |        |
| the actual vehicle ignition switch,     | touch "NEXT" to go to                   | the next screen.    |                   |                            |        |
|                                         |                                         |                     |                   |                            |        |
|                                         |                                         |                     | 6                 | 24.0.10                    | 1      |
|                                         |                                         |                     |                   | step                       | Next   |
|                                         |                                         |                     |                   | 53                         | 7      |
|                                         |                                         |                     |                   |                            |        |

Figure 32

54. Verify the before and after part numbers are different.

55. Print a copy of this screen (Figure 33) and attach it to the repair order.

56. Select **Confirm**.

| Back Home Print Screen                                                                                                    | Sereen<br>Capture Mode                                                                              | Recorded<br>Data                                                           | ()<br>Help                                                            | 14.3V VI                            | × I<br>MI      | []      |
|----------------------------------------------------------------------------------------------------|----------------------------------------------------------------------------------------------------|----------------------------------------------------------------------------|-----------------------------------------------------------------------|-------------------------------------|----------------|---------|
| Configuration                                                                                                    | Errse AU DTCs                                                                                       | Print<br>Operation                                                         | Result /<br>n Complete                                                |                                     |                | 18/18   |
| rint Result / Operation Complete                                                                                                    |                                                                                                    |                                                                            |                                                                       |                                     |                |         |
| All tasks are completed. Confirm LA<br>in case CONSULT can NOT immedia<br>temporally storage of this page. Tou<br>Data Folder" on desk top, and open t<br>Part number after<br>Reprog/programming<br>Part number before | N access, touch "Pr<br>tely access to LAN of<br>ch "Screen Capture"<br>the folder named "Sc<br>Step | rint" to print o<br>or printer, Scre<br>", and save it. S<br>creenimages", | ut this page.<br>en Capture funct<br>Screen capture di<br>R740-46.46E | ion is availab<br>ata is in "Cill j | le for<br>plus |         |
| Reprog/programming                                                                                                    | - 34                                                                                                |                                                                            |                                                                       |                                     |                | 10 B    |
| Vehicle                                                                                                    |                                                                                                    | _                                                                          | 84 70                                                                 |                                     | -              |         |
| VIN                                                                                                    |                                                                                                    | UNIA                                                                       | E KA 50 26                                                            |                                     |                |         |
| System                                                                                                    |                                                                                                    |                                                                            | EGEE                                                                  | Step                                |                | Print   |
| Date                                                                                                    |                                                                                                    | 11/3/2011 2:10:21 AM                                                       |                                                                       |                                     |                | 1       |
|                                                                                                    |                                                                                                    |                                                                            |                                                                       | Step                                | $\mathbf{P}$   | Confirm |
|                                                                                                    |                                                                                                    |                                                                            |                                                                       | 56                                  |                |         |

Figure 33

**NOTE:** If you cannot print the above screen:

- a. Select Screen Capture.
- b. Name the file.
- c. Save the file in My Documents.
  - A copy of the screen is now saved in the CONSULT PC. It can be retrieved and printed at a later time.

## CONTROL VALVE REPLACEMENT (CONSULT-III plus Work Support)

57. Navigate C-III plus to the screen shown in Figure 34.

• Diagnosis (All Systems) > TRANSMISSION > Work support

58. Select CONTROL VALVE REPLACEMENT.

#### 59. Select Start.

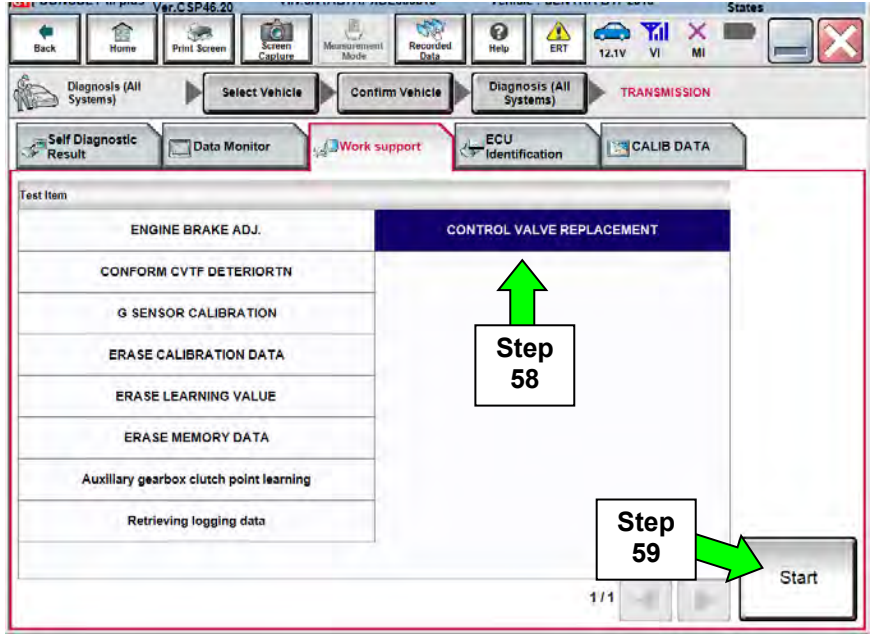

Figure 34

60. Follow the on-screen instructions; maintain the following conditions:

- a. Ignition ON, with the engine OFF.
- b. Press the Brake.
- c. Press accelerator between  $\frac{1}{4}$  and  $\frac{1}{2}$ .
- d. Put shift selector in **R**.
- 61. Select Start.

|                                                                                                    | Ver.USP46.20                                                                        | -                                                       | 1                              |                    |                           | -                  | Stat     | 62    |
|----------------------------------------------------------------------------------------------------|-------------------------------------------------------------------------------------|---------------------------------------------------------|--------------------------------|--------------------|---------------------------|--------------------|----------|-------|
| Back Home                                                                                                    | Print Screen                                                                        | Screen<br>Capture                                       | Acasurement Mode               | Recorded<br>Data   |                           | 14.5V VI           | × 🔳      |       |
| Diagnosis (All<br>Systems)                                                                                                    | ► Sel                                                                               | ect Vehicle                                             | Confirm Ve                     | ehicle 🕨           | Diagnosis (Al<br>Systems) | TRANSM             | 55ION    |       |
| Vork support : CONT                                                                                                    | ROL VALVE R                                                                         | EPLACEMEN                                               | т                              |                    |                           |                    |          |       |
| Erase calibration da<br>-Turn the ignition s<br>-The combustion e<br>-Press brake pedal<br>-Press accelerator<br>-Shift selector lever | ita. Maintain t<br>witch On.<br>ngine is at a s<br>pedal between<br>to the R positi | he following o<br>standstill.<br>h half (1/2) an<br>on. | conditions an<br>d quarter (1/ | nd touch "S<br>4). | itart".                   | Step<br>61         |          | Start |
| Current status                                                                                                    |                                                                                     |                                                         |                                |                    | W                         | aiting for your o  | peration |       |
| unent status                                                                                                    |                                                                                     |                                                         |                                |                    | v                         | raturig for your o | perauon  |       |
|                                                                                                    |                                                                                     |                                                         |                                |                    |                           |                    |          |       |
|                                                                                                    |                                                                                     |                                                         |                                |                    |                           |                    |          |       |
|                                                                                                    |                                                                                     |                                                         |                                |                    |                           |                    | ٢        | -     |
|                                                                                                    |                                                                                     |                                                         |                                |                    |                           |                    |          | End   |
|                                                                                                    |                                                                                     |                                                         |                                | _                  | _                         |                    | -        |       |

Figure 35

62. Release the accelerator and brake (shift selector remains in **R**).

63. Turn the ignition **OFF**, then wait 10 seconds.

| res.<br>Osec)<br>Isec)<br>Dsec) |  |     |     |     |     |
|---------------------------------|--|-----|-----|-----|-----|
|                                 |  |     |     |     |     |
|                                 |  | 1   |     |     |     |
|                                 |  | Off |     |     |     |
|                                 |  |     |     |     |     |
|                                 |  |     |     |     |     |
|                                 |  |     |     |     |     |
|                                 |  |     |     |     |     |
|                                 |  |     | Off | Off | Off |

Figure 36

64. Turn the ignition **ON**, then wait 10 seconds.

| (e).03740.20                                                                                                    | â 📃 🕅                                                 | 0 🔺 🥌                      | ) 🏹 🗙 🔳      |  |
|----------------------------------------------------------------------------------------------------|-------------------------------------------------------|----------------------------|--------------|--|
| Back Home Print Screen Ca                                                                                                    | pture Mode Data                                       | Help ERT 12.5              | V VI MI      |  |
| Diagnosis (All Select Vo                                                                                                    | ehicle Confirm Vehicle                                | Diagnosis (All<br>Systems) | TRANSMISSION |  |
| Work support : CONTROL VALVE REPL                                                                                                    | ACEMENT                                               |                            |              |  |
| Operate according to the following pr<br>1. Ignition Switch : OFF (Hold it more<br>2. Ignition Switch : ON (Hold it more<br>3. Ignition Switch : OFF (Hold it more<br>4. Ignition Switch : ON | ocedures.<br>than 10sec)<br>han 10sec)<br>than 10sec) |                            |              |  |
|                                                                                                    |                                                       |                            |              |  |
| Time                                                                                                    |                                                       | 2                          |              |  |
| Current status of ignition switch                                                                                                    |                                                       | On                         |              |  |
|                                                                                                    |                                                       |                            |              |  |
|                                                                                                    |                                                       |                            |              |  |
|                                                                                                    |                                                       |                            |              |  |
|                                                                                                    |                                                       |                            |              |  |
|                                                                                                    |                                                       |                            |              |  |
|                                                                                                    |                                                       |                            |              |  |
|                                                                                                    |                                                       |                            |              |  |
| ,                                                                                                    |                                                       |                            |              |  |

Figure 37

65. Turn the ignition **OFF**, then wait 10 seconds.

| -                                                                     | Ver.C                                                                        | SP46.20                                              |                                                      |                                    |                  |                |                    |             |           | -     | States |          |
|-----------------------------------------------------------------------|------------------------------------------------------------------------------|------------------------------------------------------|------------------------------------------------------|------------------------------------|------------------|----------------|--------------------|-------------|-----------|-------|--------|----------|
| Back                                                                  | Home Pr                                                                      | int Screen                                           | Screen<br>Capture                                    | Measurement<br>Mode                | Recorded<br>Data | ()<br>Help     | ERT                | 12.2V       | Yil<br>Vi | ×     | -      | $\times$ |
| Dia Sys                                                               | ignosis (All<br>stems)                                                       | > Sala                                               | ct Vehicle                                           | Confin                             | m Vehicie 🕨      | Diagno<br>Syst | osis (All<br>tems) | <b>В</b> ТВ | ANSMI     | SSION |        |          |
| Nork supp                                                             | ort : CONTROL                                                                | VALVE R                                              | EPLACEM                                              | ENT                                |                  |                |                    |             |           |       |        |          |
| Operate a<br>1. Ignition<br>2. Ignition<br>3. Ignition<br>4. Ignition | Switch : OFF<br>Switch : OFF<br>Switch : ON (<br>Switch : OFF<br>Switch : ON | e following<br>(Hold it m<br>Hold it m<br>(Hold it m | g procedu<br>ore than to<br>ore than 1<br>ore than 1 | ures.<br>10sec)<br>0sec)<br>10sec) |                  |                |                    |             |           |       |        |          |
| Time                                                                  | 1                                                                            |                                                      |                                                      |                                    |                  |                | 1                  |             |           |       |        |          |
| Current st                                                            | tatus of ignition                                                            | switch                                               |                                                      | Off                                |                  |                |                    |             |           |       |        |          |
|                                                                       |                                                                              |                                                      | 1                                                    |                                    |                  |                |                    |             |           |       |        |          |
|                                                                       |                                                                              |                                                      |                                                      |                                    |                  |                |                    |             |           |       |        |          |
|                                                                       |                                                                              |                                                      |                                                      |                                    |                  |                |                    |             |           |       |        |          |
|                                                                       |                                                                              |                                                      |                                                      |                                    |                  |                |                    |             |           |       |        |          |
|                                                                       |                                                                              |                                                      |                                                      |                                    |                  |                |                    |             |           |       |        |          |
|                                                                       |                                                                              |                                                      |                                                      |                                    |                  |                |                    |             |           |       |        |          |

Figure 38

- 66. Turn the ignition **ON**.
- 67. Move shift selector to P.

| _         |                         | F.USP46.20      |                   | _                   |                  |                      |          | _        | States |  |
|-----------|-------------------------|-----------------|-------------------|---------------------|------------------|----------------------|----------|----------|--------|--|
| Back      | Home                    | Print Screen    | Streen<br>Capture | Measurement<br>Mode | Recorded<br>Data | C<br>Help            | ERT 12.4 |          | × =    |  |
| Die<br>Sy | agnosis (All<br>rstems) | > Sele          | st Vehicle        | Contim              | Venicie 🕨        | Diagnosis<br>Systems |          | TRANSMIS | SION   |  |
| Work supp | ort : CONTRO            | OL VALVE RE     | PLACEMEN          | IT                  |                  |                      |          |          |        |  |
| Please sh | nift the selecto        | or lever from I | R range to P      | range.              |                  |                      |          |          |        |  |
| RANGE     |                         |                 |                   |                     |                  |                      |          |          | R      |  |
|           |                         |                 |                   |                     |                  |                      |          |          |        |  |
|           |                         |                 |                   |                     |                  |                      |          |          |        |  |
|           |                         |                 |                   |                     |                  |                      |          |          |        |  |
|           |                         |                 |                   |                     |                  |                      |          |          |        |  |

Figure 39

68. When <u>COMPLETED</u> is displayed, select **End**.

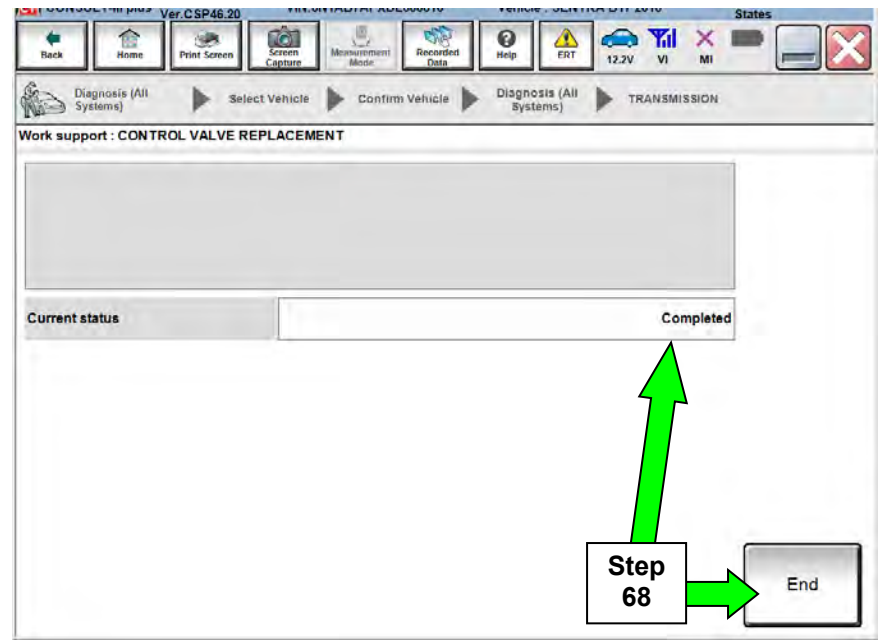

Figure 40

69. If the pop-up notification shown in Figure 41 displays, <u>TCM Programming is not correct</u> for the installed Control Valve.

Select **OK**, then perform **TCM Reprogramming**, starting on page 2, <u>ONLY</u> if the notification shown below is displayed.

| Consort - in plus          | Ver.CSP46.20 This of Information Control of Control of  |
|----------------------------|----------------------------------------------------------------------------------------------------|
| Back Home                  | Print Screen Advertised Advertised Advertise |
| Diagnosis (All<br>Systems) | Select Vehicle Confirm Vehicle Diagnosis (All Systems) TRANSMISSION                                                                                                    |
| Work support : CONT        | ROL VALVE REPLACEMENT                                                                                                    |
| Current status             | This part needs to perform reprogramming.<br>Return to Home screen, and perform reprogramming function in<br>Re/programming, Configuration menu.                                                                                                    |
|                            | End                                                                                                    |
|                            | Figure 41                                                                                                    |

## ERASE LEARNING VALUE

70. Navigate C-III plus to the screen shown in Figure 42.

• Diagnosis (All Systems) > TRANSMISSION > Work support

### 71. Select ERASE LEARNING VALUE.

72. Select Start.

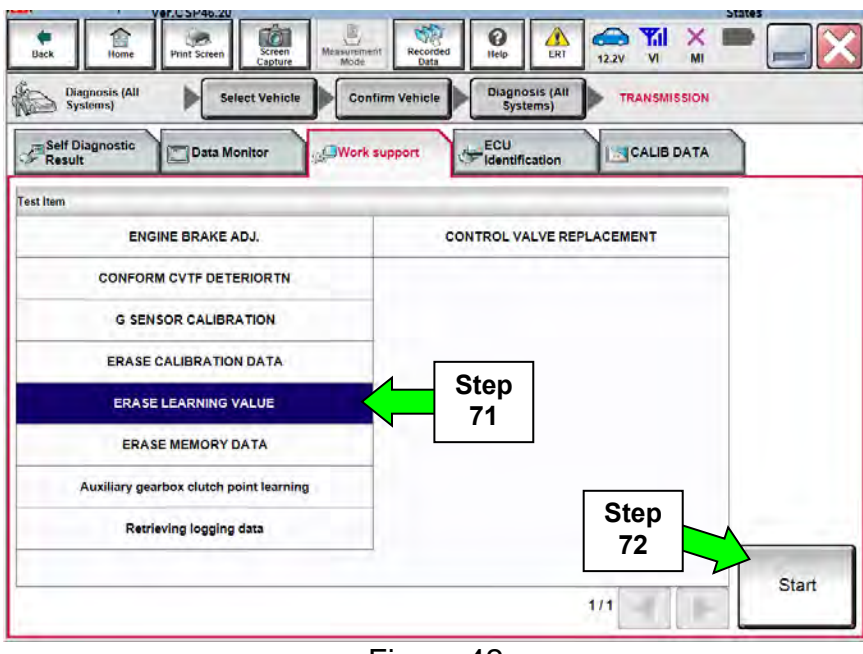

Figure 42

73. Follow the on-screen instructions; maintain the following conditions:

- a. Parking brake set.
- b. Ignition ON, with the engine OFF.c. Fully depress the accelerator.
- d. Put shift selector in **R**.

#### 74. Select Start.

| Diagnosis (Ali<br>Systems)                                                                                                    | Select Ve                                                                     | hicle Confirm | Vehicle Diagr | tosis (All TR   | ANSMISSION  |       |            |
|----------------------------------------------------------------------------------------------------|-------------------------------------------------------------------------------|---------------|---------------|-----------------|-------------|-------|------------|
| OFK SUPPORT: ERAS<br>PERFORM ERASE I<br>MAINTAIN THE FOL<br>AND TOUCH "STAR<br>VEHICLE: STOP<br>ENGINE: STOP<br>SELECTOR LEVER<br>ACCELERATOR PI | E LEARNING VALUE,<br>LOWING CONDITIC<br>T":<br>LR POSITION<br>EDAL; DEPRESSED | e<br>NS       |               |                 |             | Start | Step<br>74 |
| urrent status                                                                                                    |                                                                               |               |               | Waiting for you | r operation |       |            |
|                                                                                                    |                                                                               |               |               |                 |             |       |            |
|                                                                                                    |                                                                               |               |               |                 |             |       |            |

Figure 43

75. When <u>COMPLETED</u> is displayed, select **End**.

| -                          | Ver.USP43.20 |                   | -                  |               |       | -         | States | 1     |
|----------------------------|--------------|-------------------|--------------------|---------------|-------|-----------|--------|-------|
| Back forme                 | Print Screen | Screen<br>Capture | Burement Bode Data | ed Help       |       |           | × •••  |       |
| Diagnosis (All<br>Systems) | Deleo        | ct Vehicle 🕨      | Confirm Vehicle    | Diagno<br>5ys | tems) | TRANSMISS | ION    |       |
| Vork support : ERAS        | E LEARNING V | ALUE              |                    |               |       |           |        | _     |
|                            |              |                   |                    |               |       |           |        | Retry |
|                            |              |                   |                    |               |       |           |        |       |
|                            |              |                   |                    |               |       |           |        |       |
| Current status             |              |                   |                    |               |       | COMPL     | ETED   |       |
|                            |              |                   |                    |               |       |           |        |       |
|                            |              |                   |                    |               |       | 4         | 1      |       |
|                            |              |                   |                    |               |       |           |        |       |
|                            |              |                   |                    |               |       |           |        |       |
|                            |              |                   |                    |               |       |           |        |       |
|                            |              |                   |                    |               | Γ     | Step      |        |       |
|                            |              |                   |                    |               |       | 75        |        | End   |
|                            |              |                   |                    |               |       |           |        | _     |

Figure 44

#### CONFORM CVTF DETERIORTN

76. Navigate C-III plus to the screen shown in Figure 45.

• Diagnosis (All Systems) > TRANSMISSION > Work support

## 77. Select CONFORM CVTF DETERIORTN.

78. Select Start.

| V#1.0 3F43.20                             | 314182                                                 |
|-------------------------------------------|--------------------------------------------------------|
| Back Back Print Screen Capture Mont       | Recorded De Ler 12.0V VI MI                            |
| Diagnosis (All<br>Systems) Select Vehicle | onfirm Vehicle Diagnosis (All<br>Systems) TRANSMISSION |
| Self Diagnostic Data Monitor              | rk support                                             |
| Test Item                                 |                                                        |
| ENGINE BRAKE ADJ.                         |                                                        |
| CONFORM CVTF DETERIOR TN                  | Step                                                   |
| G SENSOR CALIBRATION                      | 77                                                     |
| ERASE CALIBRATION DATA                    |                                                        |
| ERASE LEARNING VALUE                      |                                                        |
| ERASE MEMORY DATA                         |                                                        |
| Auxiliary gearbox clutch point learning   | Sten                                                   |
| Retrieving logging data                   | 78                                                     |
|                                           |                                                        |
|                                           | 1/1 Start                                              |
|                                           |                                                        |

Figure 45

79. Select Start.

| Back Home Print Screen              | kroen Megaurement Recorded |                            | × ¥ C        | States |      |
|-------------------------------------|----------------------------|----------------------------|--------------|--------|------|
| Diagnosis (Ali<br>Systems) Select ( | /ehicle Confirm Vehicle    | Diagnosis (All<br>Systems) | TRANSMISSION |        |      |
| rk support : CONFORM CVTF DETE      | RIORTN                     |                            |              |        |      |
|                                     |                            |                            |              | Clear  |      |
|                                     |                            |                            |              | Start  | Step |
| VTF DETERIORATION DATE              |                            |                            |              |        |      |
|                                     |                            |                            |              |        |      |
|                                     |                            |                            |              |        |      |
|                                     |                            |                            |              |        |      |
|                                     |                            |                            |              |        |      |
|                                     |                            |                            |              |        |      |
|                                     |                            |                            |              | 4      |      |

Figure 46

# 80. Select Clear.

| Back Diagnosis (All Salast V      | Arter Port 20000     Arter Port 20000     Arte | Diagnosis (All |         | ]          |
|-----------------------------------|----------------------------------------------------------------------------------------------------|----------------|---------|------------|
| Work support : CONFORM CVTF DETER |                                                                                                    | Systems)       | mission |            |
|                                   |                                                                                                    |                | Clear   | Step<br>80 |
|                                   |                                                                                                    |                | Start   |            |
| CVTF DETERIORATION DATE           |                                                                                                    |                | 2864    |            |
|                                   |                                                                                                    |                |         |            |
|                                   |                                                                                                    |                |         |            |
|                                   |                                                                                                    |                |         |            |
|                                   |                                                                                                    |                |         |            |
|                                   |                                                                                                    |                | End     |            |

Figure 47

### 81. Select Yes.

| CONSC     | r i -in pius           | Ver.CSP43.20 | VIIV.3               | MIADIAFIG        | 1200008          | venici           | e. acivi           | AA 017 201 | 0         | States |       |
|-----------|------------------------|--------------|----------------------|------------------|------------------|------------------|--------------------|------------|-----------|--------|-------|
| Back      | Home                   | Print Screen | Scieen<br>Capture    | Messarement      | Recorded<br>Data | <b>O</b><br>Help | ERT                | 12.0V      | VI MI     | -      |       |
| Dia Sy    | ignosis (All<br>stems) | Sei          | ect Vehicle          | Contin           | m Venicle        | Diagno<br>Syst   | osis (All<br>tems) |            | NSMISSION |        |       |
| Work supp | ort : CONFC            | ORM CVTF DE  | TERIORT              |                  |                  |                  |                    | -          |           | _      |       |
|           |                        |              | The data<br>Is it OK | a of CVTF d<br>? | leterioratior    | date wil         | l be era           | sed.       |           |        | Glear |
|           |                        |              |                      |                  |                  |                  |                    |            |           |        | Start |
| CVTF DE   | TERIORATI              |              |                      |                  |                  |                  |                    |            |           |        |       |
|           |                        |              |                      |                  |                  |                  |                    |            |           |        |       |
|           | Ste                    | ep 🚽         | Ye                   | s                |                  |                  | No                 |            |           |        |       |
|           |                        |              |                      | _                | _                | -                | _                  | _          | _         |        |       |
|           |                        |              |                      |                  |                  |                  |                    |            |           | 1      |       |
|           |                        |              |                      |                  |                  |                  |                    |            |           |        | End   |
|           |                        |              |                      |                  |                  |                  |                    |            |           |        |       |

Figure 48

82. When **CVFT DETERIORATION DATE** changes to "0", select **End**.

| CONSOL 1-III plus          | Ver.CSP43.20  | VIN. IN INDIAL    | 31200008         | venicie . ac             | NIRA 817 2018 | 5       | tates |
|----------------------------|---------------|-------------------|------------------|--------------------------|---------------|---------|-------|
| Back Bank                  | Print Screen  | Screen<br>Capture | Recorded<br>Data | Belp                     |               | M       | •     |
| Diagnosis (All<br>Systems) | Selec         | t Vehicle 🕨 Cont  | irm Vehicle 🕨    | Diagnosis (A<br>Systems) | II TRANS      | MISSION |       |
| Work support : CON         | FORM CVTF DET | ERIORTN           |                  |                          |               |         |       |
|                            |               |                   |                  |                          |               |         | Clear |
|                            |               |                   |                  |                          |               |         | Start |
| CVTF DETERIORA             | TION DATE     |                   |                  |                          |               | 0       |       |
|                            |               |                   |                  |                          | Step<br>82    |         |       |
|                            |               |                   |                  |                          | 82            |         | End   |

Figure 49

#### **AUXILIARY GEARBOX CLUTCH POINT LEARNING**

### NOTE: Auxiliary gearbox clutch point learning will need to be completed twice.

#### 83. Start the engine.

- 84. Set the parking brake, turn OFF the A/C, and then bring the engine to normal operating temperature range with CVT fluid temperature over 122°F (50°C).
- 85. Select Auxiliary gearbox clutch point learning, and then Start.

#### Or

• If this feature is not available in the vehicle that is being repaired, skip to **Manual Auxiliary gearbox clutch point learning on** page 35.

| Back CSP43.20<br>Print Screen Cepters Mozarity | Recorded Dep ERT 12.2V VI MI                      |
|------------------------------------------------|---------------------------------------------------|
| Diagnosis (All Select Vehicle Con              | firm Vehicle Diagnosis (All Systems) TRANSMISSION |
| Self Diagnostic Data Monitor                   | support CCU CALIB DATA                            |
| Test Item                                      |                                                   |
| ENGINE BRAKE ADJ.                              |                                                   |
| CONFORM CVTF DETERIOR TN                       | -                                                 |
| G SENSOR CALIBRATION                           |                                                   |
| ERASE CALIBRATION DATA                         | -                                                 |
| ERASE LEARNING VALUE                           |                                                   |
| ERASE MEMORY DATA                              |                                                   |
| Auxiliary gearbox clutch point learning        | Step                                              |
| Retrieving logging data                        |                                                   |
|                                                |                                                   |
| 1                                              | 1/1 Start                                         |
|                                                |                                                   |

Figure 50

86. Follow the on screen instructions to meet all parameters displayed in Figure 51, and then select **Start**.

| Ver.usr                                                                                                    | 43.20                                                                                                    |                                           |                                                                                                    | otates |
|----------------------------------------------------------------------------------------------------|----------------------------------------------------------------------------------------------------|-------------------------------------------|----------------------------------------------------------------------------------------------------|--------|
| Back Home Print S                                                                                                    | creen Screen Measurem Mode                                                                                           | eni Recorded Data                         | 14.1V VI MI                                                                                                    |        |
| Diagnosis (All<br>Systems)                                                                                                    | Select Vehicle 🍺 Cor                                                                                                 | nfirm Vehicle Diagnosis (All<br>Systems)  | TRANSMISSION                                                                                                    |        |
| ork support : Auxillary gear                                                                                                    | box clutch point learning                                                                                            |                                           |                                                                                                    |        |
| For safety purpose, securel<br>Satisfy the following condi<br>VEHICLE SPEED: 0 km/h (0<br>N POSITION SW: ON, IDLE<br>FLUID TEMP: 50 - 100°C (1<br>Self-diagnosis results: OK | y apply the parking brake<br>tions:<br>mph), ENG SPEED: 400 r<br>SW: ON, BRAKESW: ON,<br>22 - 212°F), Air conditione | pm - 1100 rpm,<br>r operating cndtn: OFF, |                                                                                                    | Start  |
| Current status                                                                                                    |                                                                                                    |                                           |                                                                                                    |        |
| MONITOR                                                                                                    |                                                                                                    |                                           |                                                                                                    |        |
| BRAKESW                                                                                                    |                                                                                                    | On                                        |                                                                                                    | Step   |
| DLE SW                                                                                                    |                                                                                                    | On                                        |                                                                                                    | 86     |
| POSITION SW                                                                                                    |                                                                                                    | On                                        |                                                                                                    |        |
| Air conditioner operating cn                                                                                                    | dtn                                                                                                    | Off                                       |                                                                                                    |        |
| Self-diagnosis results                                                                                                    |                                                                                                    | ОК                                        |                                                                                                    |        |
| VEHICLE SPEED                                                                                                    |                                                                                                    | 0                                         | km/h                                                                                                    |        |
| ENG SPEED                                                                                                    |                                                                                                    | 704                                       | rpm                                                                                                    |        |
| FLUID TEMP                                                                                                    |                                                                                                    | 71                                        | °C                                                                                                    |        |
|                                                                                                    |                                                                                                    |                                           |                                                                                                    | End    |
|                                                                                                    |                                                                                                    | /                                         | and the second second s |        |

Figure 51

87. With the brake pedal still applied, move the shift selector to **D**.

• Figure 53 on the next page will display after moving the shift selector to **D**.

**NOTE:** The Current status will show EXECUTING, but until the shift selector is moved to **D**, Auxiliary gearbox clutch point learning will not complete.

|                                                                                                    |                                                                                                 | nfirm Vehicle Diagnosis (All<br>Systems)          | TRANSMISSION           |            |
|----------------------------------------------------------------------------------------------------|-------------------------------------------------------------------------------------------------|---------------------------------------------------|------------------------|------------|
| ork support : Auxiliary gearbo                                                                                                    | x clutch point learning                                                                         |                                                   |                        |            |
| Driving force is generated dui<br>Continue applying the foot br<br>To start learning, set the select<br>To stop learning, set the select  | ing learning.<br>ake until learning is co<br>tor lever in D position<br>or lever in P position. | mpleted to maintain the stationar                 | y state of the vehicle | Step<br>87 |
| Current status                                                                                                    |                                                                                                 |                                                   | EXECUTING              | 3          |
|                                                                                                    |                                                                                                 |                                                   |                        |            |
|                                                                                                    |                                                                                                 |                                                   | 01                     | 6          |
| MONITOR                                                                                                    |                                                                                                 |                                                   | 0                      | 6          |
| MONITOR                                                                                                    |                                                                                                 | On                                                | 09                     | 6          |
| MONITOR<br>BRAKESW<br>IDLE SW                                                                                                    |                                                                                                 | On                                                | 01                     | 6          |
| MONITOR<br>BRAKESW<br>IDLE SW<br>N POSITION SW                                                                                            |                                                                                                 | On<br>On<br>On                                    | 01                     | 6          |
| MONITOR<br>BRAKESW<br>IDLE SW<br>N POSITION SW<br>Air conditioner operating cndtr                                                         |                                                                                                 | On<br>On<br>On<br>Off                             | 01                     |            |
| MONITOR<br>BRAKESW<br>IDLE SW<br>N POSITION SW<br>Air conditioner operating cndtr<br>Self-diagnosis results                               |                                                                                                 | On<br>On<br>On<br>Off<br>Off                      | 01                     |            |
| MONITOR<br>BRAKESW<br>IDLE SW<br>N POSITION SW<br>Air conditioner operating cndtr<br>Self-diagnosis results<br>VEHICLE SPEED              |                                                                                                 | 0n<br>0n<br>0n<br>0ff<br>0ff<br>0K                | 01<br>km/h             |            |
| MONITOR<br>BRAKESW<br>IDLE SW<br>N POSITION SW<br>Air conditioner operating cndtr<br>Self-diagnosis results<br>VEHICLE SPEED<br>ENG SPEED |                                                                                                 | Оп<br>Оп<br>Оп<br>Оп<br>Об<br>ОК<br>О<br>О<br>704 | 01<br>km/h<br>rpm      | End        |

Figure 52

88. Continue to depress the brake pedal until the Current status shows "Completed" as shown in Figure 54.

**NOTE:** This may take several minutes to complete.

|                                                    | a mpias                                    | Ver.CSP43.20                                                      |                                                               |                     |                 |              |                    |           |                | States |       |  |  |  |
|----------------------------------------------------|--------------------------------------------|-------------------------------------------------------------------|---------------------------------------------------------------|---------------------|-----------------|--------------|--------------------|-----------|----------------|--------|-------|--|--|--|
| Back                                               | Home                                       | Print Screen                                                      | Screen<br>Capture                                             | Measureman          | t Recorded Data | ()<br>Help   | ERT                | 14.1V     |                |        |       |  |  |  |
| Di Sy                                              | agnosis (All<br>stems)                     | ▶ Se                                                              | elect Vehicle                                                 | Conf                | irm Vehicle 🕨   | Diagn<br>Sys | osis (All<br>tems) | TRA       | NSMISSION      |        |       |  |  |  |
| ork supp                                           | ort : Auxilla                              | ary gearbox                                                       | clutch point                                                  | learning            |                 |              |                    |           |                |        |       |  |  |  |
| Driving fo<br>Continue<br>To start I<br>To stop le | applying ti<br>earning, se<br>earning, set | erated during<br>the foot brake<br>t the selector<br>the selector | g learning.<br>e until learn<br>r lever in D<br>lever in P po | ing is composition. | pleted to mair  | ntain the    | stationa           | y state o | f the vehicle. | •      | Start |  |  |  |
| Current s                                          | tatus                                      |                                                                   |                                                               |                     |                 |              |                    |           | EXECUTING      |        |       |  |  |  |
|                                                    |                                            |                                                                   |                                                               |                     |                 |              |                    |           | 15%            |        |       |  |  |  |
| MONITOR                                            |                                            |                                                                   |                                                               |                     |                 |              |                    |           | _              | 1      |       |  |  |  |
| BRAKES                                             | w                                          |                                                                   |                                                               |                     | On              |              |                    |           |                | ]      |       |  |  |  |
| IDLE SW                                            |                                            |                                                                   |                                                               |                     |                 |              | On                 |           |                | 1      |       |  |  |  |
| N POSITI                                           | ON SW                                      |                                                                   |                                                               |                     |                 |              | Of                 |           |                | 1      |       |  |  |  |
| Air conditioner operating cndtn Off                |                                            |                                                                   |                                                               |                     |                 |              | 1                  |           |                |        |       |  |  |  |
| Self-diagr                                         | nosis result                               | 5                                                                 |                                                               |                     | ок              |              |                    |           |                | 1      |       |  |  |  |
| VEHICLE                                            | SPEED                                      |                                                                   |                                                               |                     |                 |              | 0                  | km/h      |                | 1      |       |  |  |  |
| ENG SPE                                            | ED                                         |                                                                   |                                                               |                     |                 |              | 576                | rpm       |                |        | End   |  |  |  |
| FLUID TE                                           | MP                                         |                                                                   |                                                               |                     | 73 °C           |              |                    |           |                |        |       |  |  |  |
|                                                    |                                            |                                                                   |                                                               |                     |                 |              |                    |           |                |        |       |  |  |  |

Figure 53

- 89. Select End.
- 90. Move shift selector to **P**, turn ignition OFF, and release the brake pedal.

| Ver.usra                        |                                                          |                                     | States      |
|---------------------------------|----------------------------------------------------------|-------------------------------------|-------------|
| Back Rome Print Sc              | Screen<br>Capture Mode Recorded                          |                                     | × 🖿 🔜 🔀     |
| Diagnosis (All Systems)         | Select Vehicle 🕨 Contirm Vehicle                         | Diagnosis (All<br>Systems) TRANSMIS | SION        |
| Nork support : Auxillary geart  | clutch point learning                                    |                                     |             |
| Learning has been complete      | and the second state of the state of the second state of |                                     |             |
| Set selector lever in P positio | ind turn off the ignition switch.                        |                                     |             |
|                                 |                                                          |                                     |             |
|                                 |                                                          |                                     | Step        |
| Current status                  |                                                          | Con                                 | lipieted 88 |
|                                 |                                                          |                                     |             |
|                                 |                                                          |                                     |             |
|                                 |                                                          |                                     |             |
|                                 |                                                          |                                     |             |
|                                 |                                                          |                                     |             |
|                                 |                                                          |                                     |             |
|                                 |                                                          |                                     | Step        |
|                                 |                                                          |                                     | 89          |
|                                 |                                                          |                                     |             |

Figure 54

- 91. Perform step 83 to step 90 one additional time (Total: Two times).
- 92. Turn OFF C-III plus.
- 93. Disconnect C-III plus from the vehicle.
- 94. Verify the CVT operates normally and no abnormal noises are heard during a test drive.
- 95. Erase DTCs (this is in addition to erasing the DTCs during TCM reprogramming).

#### Procedure complete.

### MANUAL AUXILIARY GEARBOX CLUTCH POINT LEARNING

**CAUTION:** If clutch touch point learning is not performed, you may feel shift shock when the auxiliary transmission shifts.

**NOTE:** This manual procedure is only needed if the auto procedure is not available in C-III plus.

a. Start the engine and warm up the CVT fluid to 50°C (122°F).

NOTE: Confirm the CVT fluid temperature by "FLUID TEMP" in "Data Monitor".

- b. Turn the air conditioner OFF.
- c. Move the shift selector to **P**, turn the ignition OFF, and then wait 5 seconds.
- d. Start the engine and allow it to idle for 5 seconds.
- e. Turn the ignition OFF and then wait 30 seconds.
- f. Perform Step "e" to Step "f" two more times (Total: Three times).
- g. Start the engine.
- h. Allow engine to idle for 30 seconds.
- i. Move the shift selector to **D**.
- j. Accelerate the vehicle from 0 km/h (0 MPH) to 65 km/h (40 MPH) at low throttle (0.5/8 1/8).
- k. Decelerate the vehicle to 30 km/h (18 MPH) or less without using brakes.
- I. Stop the vehicle and move the shift selector to **P**.
- m. Turn the ignition OFF and wait 5 seconds or more.
- n. Restart the engine.
- o. Perform Step "j" to Step "o" four times (Total: Five times).
- p. Move the shift selector to **D**.
- q. Accelerate the vehicle from 0 km/h (0 MPH) to 45 km/h (28 MPH) at low throttle (0.5/8 1/8).
- r. Stop the vehicle and move the shift selector to **P**.
- s. Turn the ignition OFF for 5 seconds or more and then restart the engine.
- t. Perform Steps "q" to Step "t" four times (Total: Five times).
- u. Drive the vehicle and check that no shock occurs while shifting gears.

# **AMENDMENT HISTORY**

| PUBLISHED DATE           | REFERENCE  | DESCRIPTION                                                                                                    |
|--------------------------|------------|----------------------------------------------------------------------------------------------------|
| April 13, 2017 NTB17-041 |            | Original bulletin published.                                                                                                    |
| January 5, 2018          | NTB17-041a | Changes made throughout.                                                                                                    |
| December 18, 2018        | NTB17-041b | APPLIED VEHICLES and SERVICE<br>INFORMATION sections revised. CONTROL<br>VALVE REPLACEMENT and ERASE<br>LEARNING VALUE procedures added. ERASE<br>MEMORY DATA procedure removed.<br>Statement added to page 2. |